# ChromaWeb™ LIGHT

### 1. Instalacja ChromaWeb™ LIGHT

- Pobierz najnowszą wersję CCC (min. 3.24.) z ChromaWeb™ (Ustawienia / Moje konto / Przycisk "Import / Eksport / Pobieranie").
- Rozpakuj obraz i rozpocznij instalację.

UWAGA Jeśli używasz pełnej wersji CCC, odinstaluj ją i uruchom ponownie komputer.

• Wprowadź klucz rejestracyjny [DM]INSTALLCRXLIGHT

| Center 3.24.1903070 Setup | Typester Billion Barran Bar      |
|---------------------------|----------------------------------|
|                           | Registrierungsschlüssel eingeben |
|                           |                                  |
|                           |                                  |

Zostanie zainstalowana wersja bez marki CCC light

#### 2. Pierwsze uruchomienie i ustawienia

• Uruchamiając CCC LIGHT, zobaczysz

| Color Cont | trol Center (software version 3.24 | .1903070 - (c)2019) |                                    |      |         | e 🗉 🔛            |
|------------|------------------------------------|---------------------|------------------------------------|------|---------|------------------|
|            | Volume                             | Job reference       | Jo                                 | b ID | Comment |                  |
| 1          |                                    |                     |                                    |      |         |                  |
| R          |                                    |                     |                                    |      |         |                  |
| ×          |                                    |                     |                                    |      |         |                  |
| φþ         |                                    |                     | <no data="" display="" to=""></no> |      |         |                  |
|            |                                    |                     |                                    |      |         |                  |
|            |                                    |                     |                                    |      |         |                  |
|            |                                    |                     |                                    |      |         |                  |
|            | <                                  |                     |                                    |      |         | •                |
|            | Refresh list                       | etaits Delete job   | stomize columns                    |      |         | Weigh job        |
| 8          |                                    |                     |                                    |      |         |                  |
|            |                                    |                     | <b>}</b> ▼                         |      | s       | ystem up to date |

• Kliknij trzecią ikonę (najedź na "Konserwacja") w menu, a następnie "Kontrola komunikacji"

| Color Cont | rol Center (software version | 3.24.1903070 - (C)2019)                             |                                           | 8                                                                                            |
|------------|------------------------------|-----------------------------------------------------|-------------------------------------------|----------------------------------------------------------------------------------------------|
| L<br>B     | Communication Control        | Mentification code<br>Register<br>Ready to register | Name:<br>Company:<br>Vald untR<br>Status: | - Certificate - Local User Local Installation 06.03.2021 Initial certificate, not registered |
| ×          |                              |                                                     | Installation name:                        | TESTPCWINDOWS7                                                                               |

Zarejestruj swoją lokalną instalację.

Skopiuj swój kod identyfikacyjny z ChromaWeb™ (Ustawienia / Moje konto).

Po rejestracji lokalny CCC przejmuje wszystkie marki skonfigurowane w Twoim profilu / certyfikacie.

• Kliknij czwartą ikonę (najedź na "Konfiguracja") w menu, a następnie "Wyszukaj"

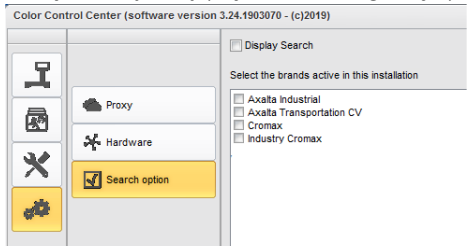

- Wybierz markę, którą chcesz zobaczyć w CCC LIGHT.
- Kliknij przycisk "Zastosuj", aby zapisać zmiany.

- W tym oknie ustawień możesz zobaczyć opcję "Wyświetl wyszukiwanie"
  - Jeśli zaznaczysz opcję "Wyświetl wyszukiwanie", uzyskasz dostęp do aplikacji internetowych wszystkich skonfigurowanych marek.
     Dostęp do kolejki zadań pozostaje taki sam jak w pierwszej opcji.

|            |                                                                                                    | Select the bran                                                      | arch<br>nds active in this installa                                                                                                    | ation                           |                      |                                         |            |
|------------|----------------------------------------------------------------------------------------------------|----------------------------------------------------------------------|----------------------------------------------------------------------------------------------------|---------------------------------|----------------------|-----------------------------------------|------------|
|            | Proxy                                                                                                    | Axalta Indu<br>Axalta Tra<br>Cromax<br>Industry Cr                   | ustrial<br>nsportation CV<br>romax                                                                                                    |                                 |                      |                                         |            |
| 5          | Search option                                                                                                    |                                                                      |                                                                                                    |                                 |                      |                                         |            |
| trol Cente | er (software version 3.24.1903070 - (c)2019)                                                                               |                                                                      |                                                                                                    |                                 |                      |                                         | Crom       |
| <u>۲</u>   | <b>HROWAVEB</b>                                                                                                    |                                                                      |                                                                                                    |                                 |                      |                                         |            |
|            | COLOUR ANCILLARY MIX PERS                                                                                                  | ONAL FORMULA TOO                                                     | DLS JOB LIST                                                                                                    |                                 |                      |                                         | ← ♠        |
|            | COLOUR ANCILLARY MIX PERS                                                                                                  | ONAL FORMULA TOO                                                     | NLS JOB LIST                                                                                                    | ✓ Manufacturer                  | ~                    | Colour code                             | ← ♠        |
|            | Colour ancillary Mix Pers                                                                                                  | ONAL FORMULA TOO                                                     | DLS JOB LIST                                                                                                    | Manufacturer Model              | ~                    | Colour code<br>Year                     | <b>← ↑</b> |
|            | COLOUR ANCILLARY MIX PERS  Measurements  Colour name  Colour chip / Own reference                                          | ONAL FORMULA TOO  Quality  Stock code  Colour grou                   | IP V                                                                                                    | Manufacturer<br>Model<br>Region | ~                    | Colour code<br>Year<br>Application Code | ♠ ♠        |
|            | COLUR ANCILLARY MIX PERS<br>Measurements<br>Colur name<br>Colur rame<br>Colur rame<br>Dear Mannatic Ex<br>Power search     | ONAL FORMULA TOO<br>Quality<br>Stock code<br>Colour grou<br>Ret Both | Della JOB LIST                                                                                                    | Manufacturer<br>Model<br>Region | °<br>°               | Colour code<br>Year<br>Application Code | *          |
|            | COLOUR ANGILLARY MIX PERG<br>Measurements<br>Coour name<br>Coour chip / Own reference<br>Doel Anomatic Eth<br>Power search | Colour grou                                                          | ALS JOB LIST      Orical Personal     Your last formulas     EWWICE SILVER     VIGSIN VARA OREP     VIGSIN VARA OREP     LOVIESIN VARA OREP     LOVIESINA VARA OREP     LOVIESINA VARA OREP     LOVIESINA VARA OREP     LOVIESINA VARA OREP     LOVIESINA VARA OREP     LOVIESINA VARA OREP     LOVIESINA VARA OREP     LOVIESINA VARA OREP      LOVIESINA VARA OREP     LOVIESINA VARA OREP | Manufacturer<br>Modet<br>Region | ~<br>~               | Colour code<br>Year<br>Application Code | *          |
| Si Tan     | COLOUR ANGILLARYMIX PERM<br>Measurements<br>Colour name<br>Colour day / Own reference<br>Sear Measurements<br>Power search | Colour grou<br>Colour grou<br>ed Both                                | L 5 JOB LIST      D     Otcul     Personal     Otcul     Personal     Vour last formulas     Vour last formulas     Voursel waked regery     Voursel waked regery     LAVA refer Loss lander of     Actos Griss Dette                                                                                                    | Manufacturer<br>Model<br>Region | ✓<br>✓<br>Wir<br>Wed | Colour code<br>Year<br>Appikation Code  | • • •      |

 Jeśli nie zaznaczysz opcji "Wyświetl wyszukiwanie", otrzymasz kolejkę zadań multibrandowanych, pokazującą zadania ze wszystkich skonfigurowanych marek.

| 101.0    | i dine o joterni | Colour code | Manufacturer | Job reference               | Job ID       | License plate | Panel Ket |
|----------|------------------|-------------|--------------|-----------------------------|--------------|---------------|-----------|
| Priority | : Very High      |             |              |                             |              |               |           |
| -        | CROMMY PRO       | 1.479.0     |              | 11 N T 100                  |              | 4555700       | MEEDE     |
| 1.00     | CRUMAX PRO       | LA/W        | AUDI         | INNE JOB                    |              | 15FE709       | P15536    |
| 1.00     | 500              | 3000-GL     | RAL          | INNE JOB                    | 4THOQLE93SLJ | 1SFE709       | G1150     |
| Priority | : High           |             |              |                             |              |               |           |
| 1.00     | 500              | 3000-GL     | RAL          | INNE JOB                    | C06MM1E93RSL | 1SFE709       | G1150     |
| Priority | : Normal         |             | 1            |                             |              |               |           |
| •        |                  |             |              |                             |              |               |           |
| 1.00     | CROMAX PRO       | 202B        | ALFA ROMEO   | 201705120838                |              | GR-20170512   | X6524     |
| 1.00     | CROMAX PRO       | LZ9Y        | AUDI         | 201705120838                |              | GR-20170512   | X1582     |
| 1.00     | CROMAX PRO       | LZ9Y        | AUDI         | 201705120838                |              | GR-20170512   | X1582     |
| 1.00     | CROMAX PRO       | LZ9Y        | AUDI         | 201705120838                | Rösti        | GR-20170512   | X1582     |
| 1.00     | IMRONEL          | F1/F14      | COLOUR       | 201705120838                |              | MM-EE-007     | Q6768     |
| 1.00     | CROMAX PRO       | LA7W        | AUDI         | 201705120838                |              | MM-EE-007     | M5536     |
| 1.00     | IMRONEL          | 3000-GL     | RAL          | 201705120838                | TSEI91E3RN3H | MM-EE-007     | G1150     |
| 0.30     | 6A. SURFACER     | 1010R       |              | 201807121729                |              | MM - 3333     | 1040R     |
| 1.00     | CROMAX PRO       | EWW         | PEUGEOT      | 20190315                    | Q6SVQPE8MIEG |               | Z2569     |
| 1.00     | 501              | 1021-GL     | RAL          | 3 NACHKOMMASTELLEN          |              |               | G1134     |
| 1.00     | IMRONEL          | 3000-GL     | RAL          | ENR 2 CJ CURVE              | 95KG9LDNKTPB |               | G1150     |
| 1.00     | PCT9700          | 04942       | DAF TRUCKS   | TEST                        |              |               |           |
| 1.00     | CROMAX PRO       | LA7W        | VOLKSWAGEN   | UWB 1                       | PFSLRHEA3HUR |               | M5536     |
| 1.00     | CROMAX PRO       | EWW         | PEUGEOT      | UWB 1 GITTA ROSTS ROSTLAUBE | ILP0CLE9658A |               | Z2569     |
| 1.00     | CROMAX PRO       | EZR         | PEUGEOT      | UWB 2                       | FM7RQDEA3I17 |               | P2905     |
| 1.00     | CROMAX PRO       | LA7W        | VOLKSWAGEN   | UWB 3                       | TDATDTE9RSV3 |               | M5536     |

• Przy pierwszym uruchomieniu do aplikacji online CCC LIGHT prosi o dane dostępu, więc proszę podać identyfikator użytkownika i hasło.

| Password         |  |  |
|------------------|--|--|
|                  |  |  |
| ••••             |  |  |
| Confirm password |  |  |
| ••••             |  |  |
|                  |  |  |

## 3. Konfiguracja lokalnego sprzętu

Kliknij czwartą ikonę (najedź na "Konfiguracja") w menu, a następnie "Sprzęt"
 Color Control Center (software version 3.24.1903070 - (c)2019)

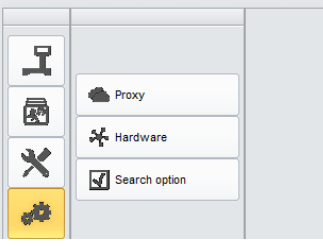

• Konfigurację sprzętu można wykonać w taki sam sposób, jak w pełnej wersji.

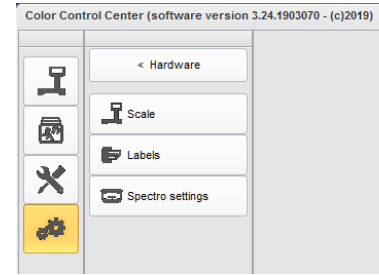

• Skonfigurowana lokalna waga jest dostępna we wszystkich aktywnych markach.

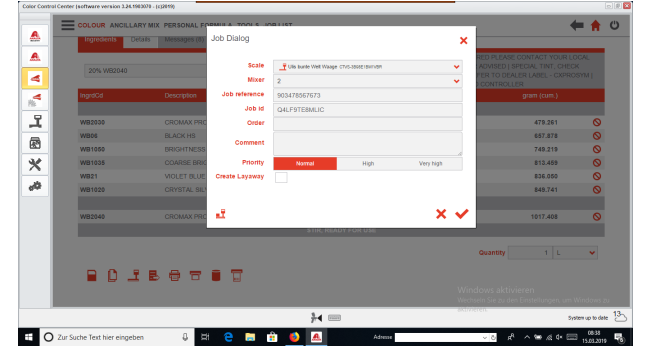

- Skonfigurowany spektrofotometr jest dostępny we wszystkich markach, z których urządzenie może korzystać.
- Skonfigurowana drukarka etykiet jest dostępna we wszystkich aktywnych markach.

#### 4. Konfiguracja urządzeń IP

 Waga IP i Daisy Wheel muszą być skonfigurowane w aplikacjach online / w chmurze. Oba są dostępne tylko dla marki, dla której są skonfigurowane.

|   | COLOUR ANCILLA | RY MIX PERSONAL FO |                | NO I I ST             |             |           |         |                                              |                                                      | ← ♠                 | C   |
|---|----------------|--------------------|----------------|-----------------------|-------------|-----------|---------|----------------------------------------------|------------------------------------------------------|---------------------|-----|
|   | Ingrodients De | Carls Messages (8) | Job Dialog     |                       |             |           | ×       |                                              |                                                      |                     |     |
|   | 20% WB2040     |                    | Scale<br>Nixer | UBW_JP_Waage occrists | 605         |           | *       | RED PLEASE O<br>ADVISED   SP<br>FER TO DEALE | CONTACT YOUR L<br>ECIAL TINT, CHE<br>IR LABEL - CXPR | .OCAL<br>CK<br>OSYM |     |
|   | IngrdCd        | Description        | Job reference  | 903478567673          |             |           |         |                                              |                                                      |                     |     |
|   |                |                    | Job id         | Q4LF9TE8MLIC          |             |           |         |                                              |                                                      |                     | 1   |
|   | WB2000         | CROMAX PRC         | Order          |                       |             |           |         |                                              | 479.261                                              | 0                   |     |
|   | WB06           | BLACK HS           | Comment        |                       |             |           |         |                                              | 657.878                                              | 0                   |     |
|   | WB1050         | BRIGHTNESS         | Comment        |                       |             |           |         |                                              | 749.219                                              | 0                   |     |
|   | WB1035         | COARSE BRK         | Priority       | Normal                | High        | Very high |         |                                              | 813.459                                              | 0                   |     |
|   | W821           | VIOLET BLUE        | Create Layaway |                       |             |           |         |                                              | 836.050                                              | 0                   |     |
|   | WB1020         | CRYSTAL SIL        |                |                       |             |           |         |                                              | 849.741                                              | 0                   |     |
|   | WB2040         | CROMAX PRO         | đ              | STIP PEAD             | V 6750 1156 | ×         | ~       |                                              | 1017.408                                             | 0                   |     |
|   |                |                    |                |                       |             |           |         |                                              |                                                      |                     |     |
|   |                |                    |                |                       |             |           |         | Quantity                                     |                                                      | ~                   |     |
|   | - 0 e -        | 800                | •              |                       |             |           |         |                                              |                                                      |                     |     |
|   |                |                    |                |                       |             |           |         |                                              |                                                      |                     |     |
|   |                |                    |                | }∢ ===                |             |           | 80(1777 | eren.                                        | 3                                                    | ystem up to de      | ete |
| - |                |                    |                |                       |             |           |         | _                                            |                                                      | - 0833              |     |

• Spektrofotometr IP musi być skonfigurowany w aplikacji online / chmury. Jest dostępny tylko dla marki, dla której jest skonfigurowany i dozwolony.

Harmonogram Ustaw harmonogram, aby otrzymywać automatyczną aktualizację oprogramowania.